## ข่าวประชาสัมพันธ์

# การขอรับงบประมาณ ชำระหนี้ค่าสาธารณูปโภคปี 60 ให้เรือนจำ/ ทัณฑสถาน/สถานกักขัง ดำเนินการดังนี้

## <u>วิธีการรับรองข้อมูลค่าสาธารณูปโภคการเบิกจ่าย ปีงบประมาณ</u>

### <u>พ.ศ. 2560</u>

\* วิธีการดูรายงานสำหรับเรือนจำฯ ที่อยู่ศูนย์ต้นทุนท้าย ๆ ทำดังนี้

**กดปุ่ม Ctrl พร้อมกับ กดปุ่มตัวอักษร F**จะขึ้นหน้าต่างให้พิมพ์ชื่อเรือนจำ หรือเลขศูนย์ต้นทุนเรือนจำ แล้วกด Enter

<u>- Print รายละเอียดการขอรับงบประมาณ</u> เพื่อชำระหนี้ค่าสาธารณูปโภคผู้ต้องขัง และเพื่อชำระหนี้ ค่าสาธารณูปโภคผู้เข้ารับการตรวจพิสูจน์ ปีงบประมาณ พ.ศ. 2560 **เพื่อยืนยันรับรองว่าข้อมูลที่เรือนจำ/** ทัณฑสถาน/สถานกักขัง เป็นรายจ่ายจริงจากงบประมาณรายจ่ายประจำปีงบประมาณ พ.ศ. 2560 กับระบบ GFMIS

\* วิธีการดูยอดการเบิกจ่ายค่าสาธารณูปโภคในระบบ GFMIS สำหรับเรือนจำฯ ที่อยู่ศูนย์ต้นทุนท้ายๆ ทำดังนี้ กดปุ่ม Ctrl พร้อมกับ กดปุ่มตัวอักษร F จะขึ้นหน้าต่างให้พิมพ์ชื่อเรือนจำ หรือเลขศูนย์ต้นทุนเรือนจำ แล้วกด Enter

#### เมื่อตรวจสอบรายงานชำระ<u>ถูกต้องแล้ว</u>

ดำเนินการ Print รายงานให้ผู้บัญชาการ/ผู้อำนวยการลงนาม เพื่อยืนยันรับรองว่าข้อมูลข้างต้นเป็นรายจ่ายจริง ถูกต้อง และจัดส่งรายงานฉบับจริง <u>ส่งทางไปรษณีย์ (EMS) เท่านั้น</u>

#### เมื่อตรวจสอบรายงานชำระ<u>ไม่ถูกต้อง</u>

**ดำเนินการ<u>แก้ไข</u> ให้ถูกต้องตามรายจ่ายจริงก่อน แล้ว Print รายงานให้ผู้บัญชาการ/ผู้อำนวยการลงนาม** เพื่อยืนยันรับรองว่าข้อมูลข้างต้นเป็นรายจ่ายจริงถูกต้อง และจัดส่งรายงานฉบับจริง <u>ส่งทางไปรษณีย์ (EMS) เท่านั้น</u>

#### \*\* วิธีการ Print รายงานทำดังนี้

ให้ทำแถบดำที่หน้ารายงานเฉพาะหน้าที่เป็นของเรือนจำฯ ก่อน แล้วจึงไปที่คำสั่ง "พิมพ์" แล้วเลือกคำสั่ง "หน้าปัจจุบัน" หรือ "ส่วนที่เลือก" แล้วจึงสั่งพิมพ์/Enter

#### หมายเหตุ: กรณีผู้บัญชาการ/ผู้อำนวยการไม่อยู่ ให้ผู้รักษาราชการแทนลงนาม

ขอให้ส่งรายงานฉบับจริงถึงกรมฯ ภายในวันที่ 23 กุมภาพันธ์ 2561 \*จ่าหน้าซองจดหมาย ถึง กองคลัง/ฝ่ายงบประมาณ\*